# https://e-varginmeb.gov.tr/

# 2. AŞAMA KURSÖNBAŞVURU VE KURSA BAŞLAMA

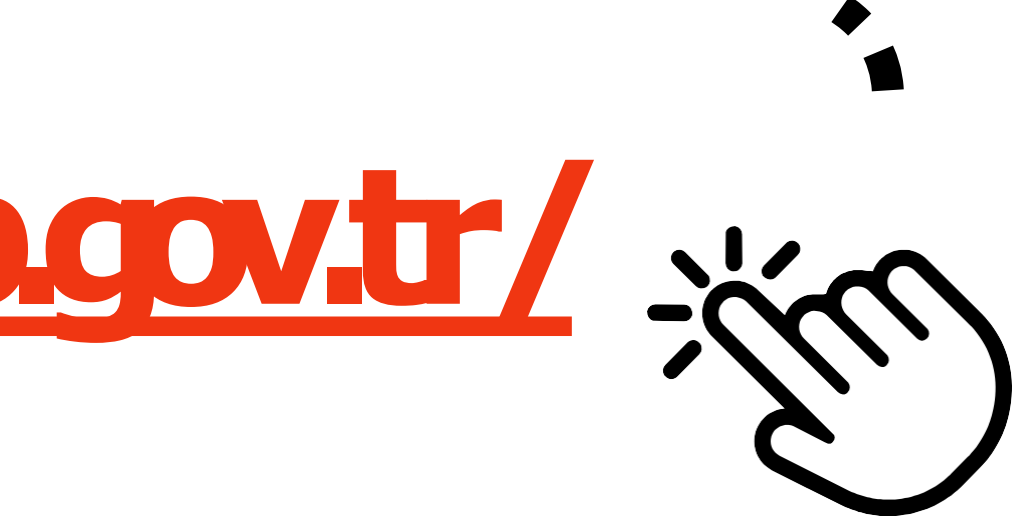

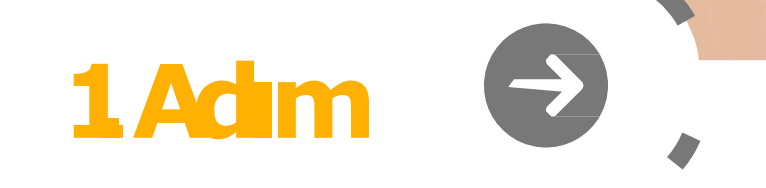

## https://e-yaygin.meb.gov.tr/

ıt Boyu Öğrenme Genel Müdürlüğü

YAYGIN SİSTEMİ

C. MİLLÎ EĞİTİM BAKANLIĞI

## E-Yayın Web Sayfası Üzerinden E-Devlet **JeGriş Yapılır.**

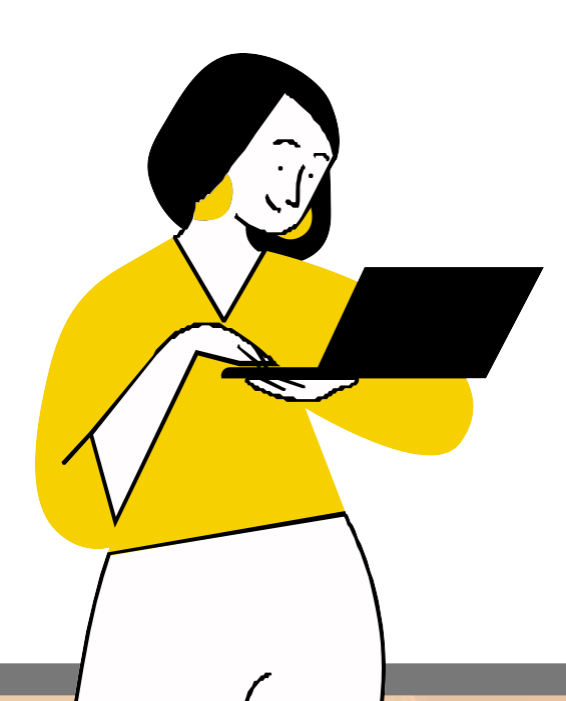

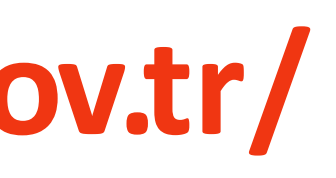

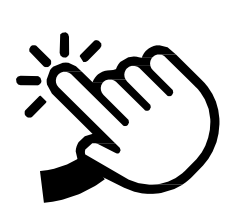

MEB Bilgi İşlem Dairesi Başkanlığ

Sertifika Sorgulama

Destek Kurs Programları Açık Kurslar e-Devlet Girişi 🥏

MEBBIS Girisi

**AŞÇILIK KURSLARI** TÜM VATANDAŞLARA, TÜRKİYE'NİN HER YERİNDE, HER ALANDA, ÜCRETSİZ

ÖĞRENME VE İSTİHDAM FIRSATLARI

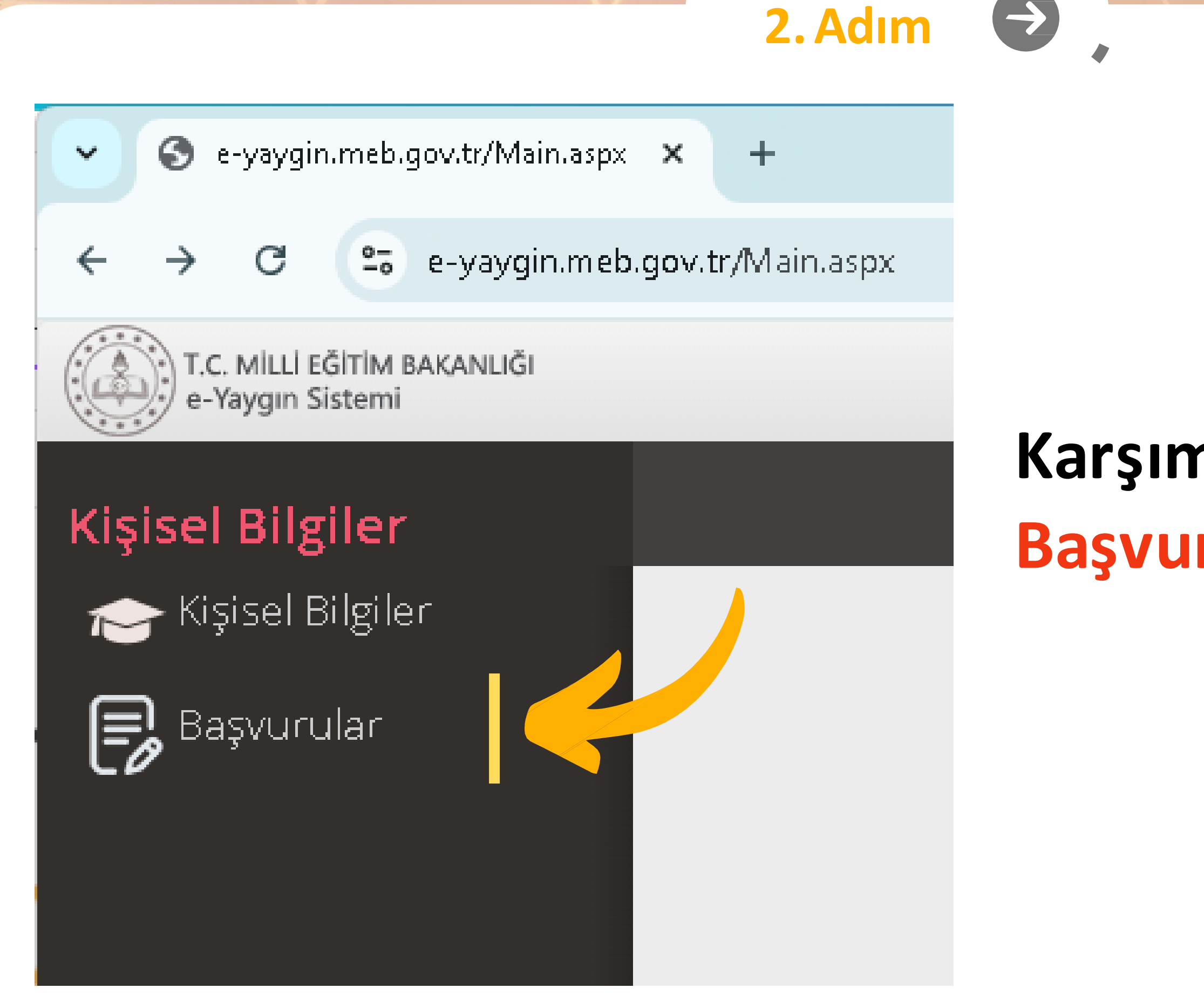

### Karşımıza Gelen Sayfada Başvurular Başlığı Seçilir.

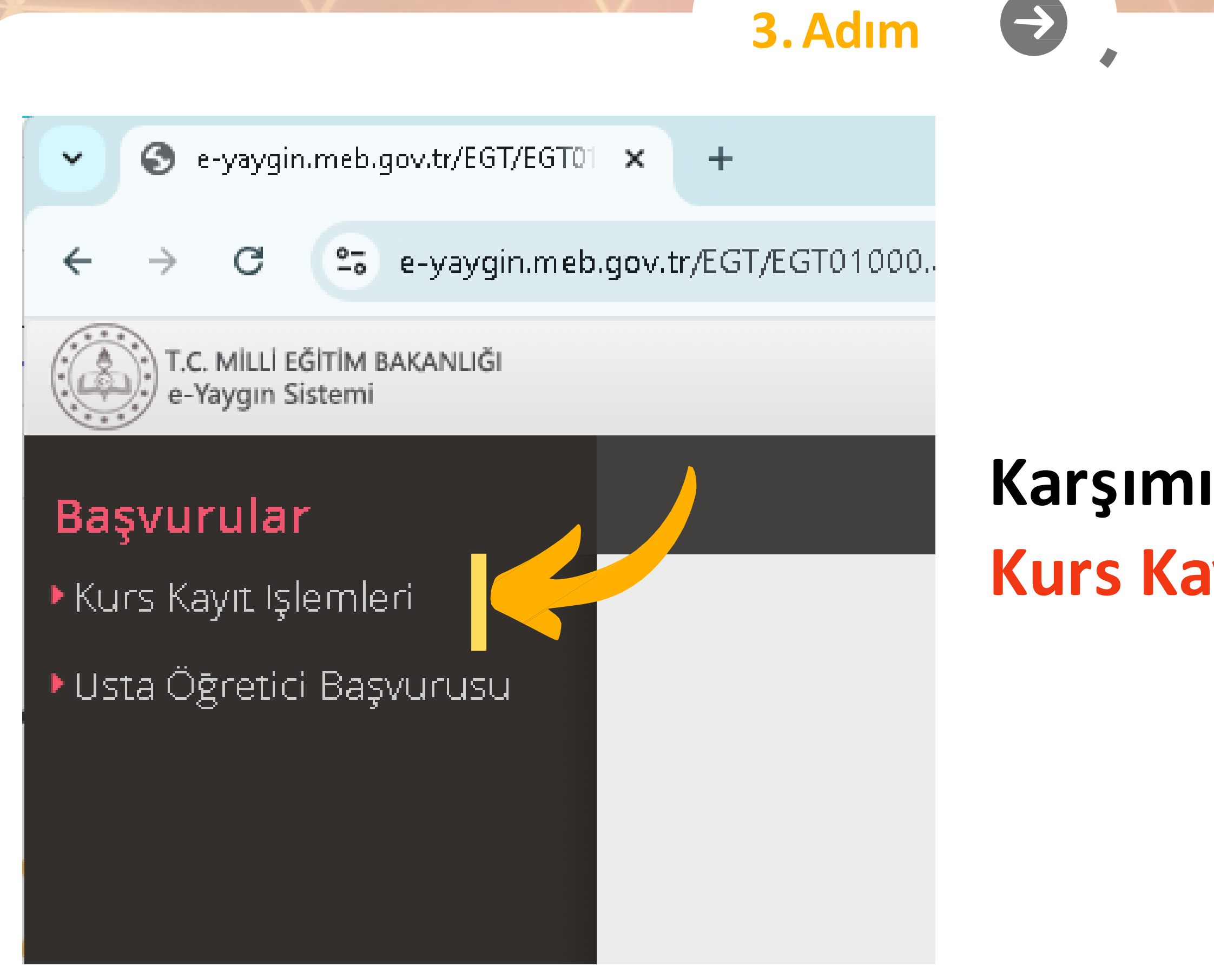

## Karşımıza Gelen Sayfada Kurs Kayıt İşlemleri Seçilir.

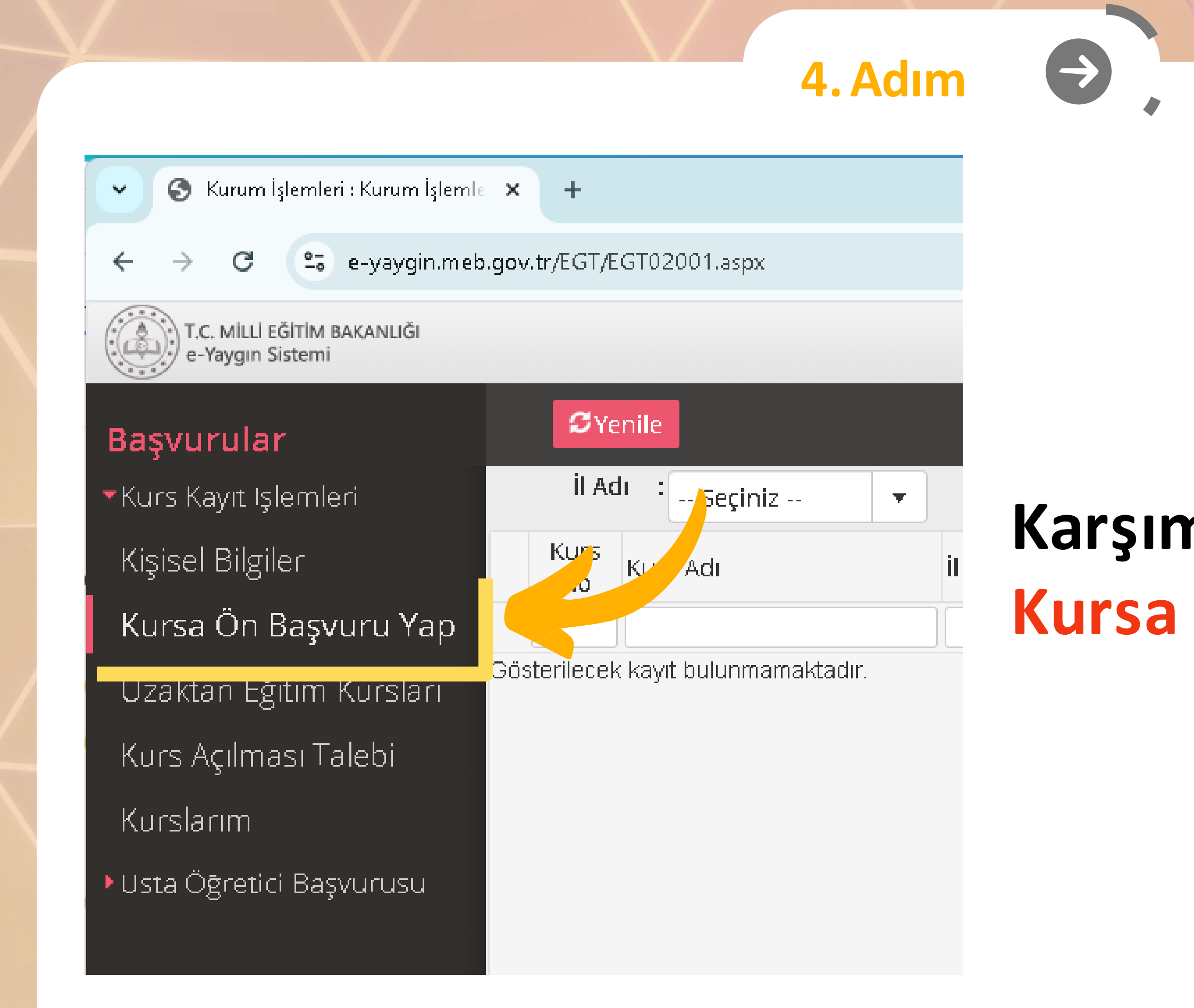

### Karşımıza Gelen Sayfada Kursa Ön Başvuru Yap Seçilir.

| S Kurum İşlemleri : Kurum İşlemle 🔅             | × +         |                         |      |        |       |          |   |                 |    |
|-------------------------------------------------|-------------|-------------------------|------|--------|-------|----------|---|-----------------|----|
| ← → C 🖙 e-yaygin.meb.g                          | ov.tr/EGT/E | GT02001.asp.            |      |        |       |          |   |                 |    |
| T.C. MİLLİ EĞİTİM BAKANLIĞI<br>e-Yaygın Sistemi |             |                         |      |        |       |          |   |                 |    |
| Başvurular                                      | SYe         | enile                   |      |        |       | <u> </u> |   |                 |    |
| <ul> <li>Kurs Kayıt Işlemleri</li> </ul>        | İI Ad       | <sup>dı</sup> : Seçiniz | •    | İlçe 4 | Adı : | Ŧ        | К | urs Adı         | :[ |
| Kişisel Bilgiler                                | Kurs<br>No  | Kurs Adı                |      | il     | İlçe  | Kurum    |   | Eğitim<br>Sekli | K  |
| Kursa Ön Başvuru Yap                            |             | 1                       |      |        |       |          |   |                 | 1  |
| Uzaktan Eğitim Kursları <sup>G</sup>            | österilecel | < kayıt bulunmamaktad   | lır. |        |       |          |   |                 |    |
| Kurs Açılması Talebi                            |             |                         |      |        |       |          |   |                 |    |
| Kurslarım                                       |             |                         |      |        |       |          |   |                 |    |
| Usta Öğretici Başvurusu                         |             |                         |      |        |       |          |   |                 |    |

### Karşımıza Gelen Sayfada İl Adı ve İlçe Adını Seçip Kursları Listele Düğmesine Tıklıyoruz.

 $\rightarrow$ 

5. Adım

|        |       |              |             |          | -        | <u></u>      |                 | ×              |
|--------|-------|--------------|-------------|----------|----------|--------------|-----------------|----------------|
|        |       |              | z           | ¥ 🔍      |          | 2            | ۲               | :              |
|        |       |              |             |          | 1<br>Gei | 001<br>nel K | 5336<br>Janik   | 0<br>CI        |
|        |       |              |             |          |          |              |                 |                |
| 🖉 Kuru | m Seç | ۹ Ara        | <b>☆</b> Ar | ia Sayfa | €Ŷar     | dı           | افی             | Çıkış          |
| 🖉 Kuru | m Seç | <b>Q</b> Ara | <b>↑</b> An | na Sayfa | ି Yar    | dıı<br>Kursl | ہ کی<br>arı Lis | Çıkış<br>stele |

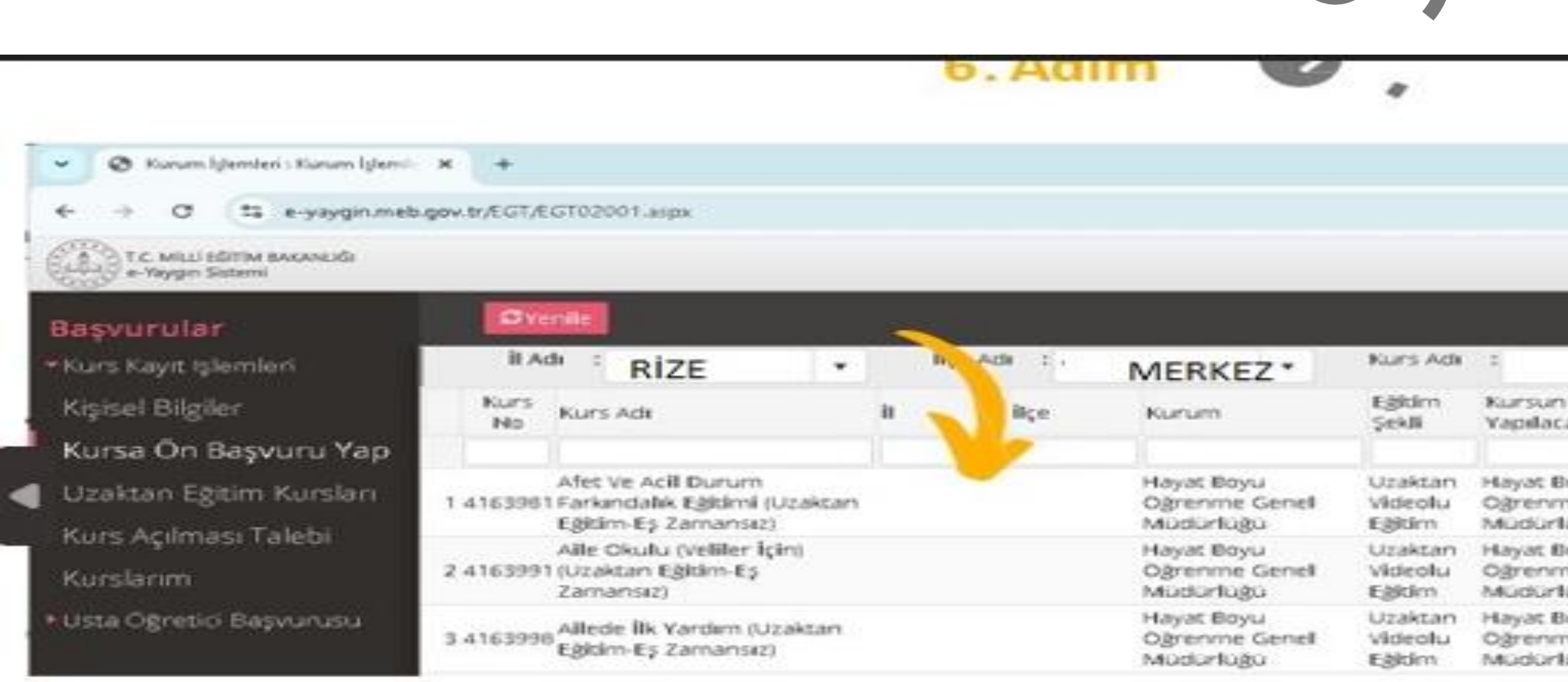

### Katılacağımız Kursu Listede Bulup Kayıt Ol Düğm

### Katılacağımız Kursu Listede Bulup Kayıt Ol Düğmesine Basıyoruz.

6. Adım

| Description       Description       Description         Bas, Tari Bit, Tariti       Sure       Kontenji       Ders       Şardar Kay Di         enel       02/07/2031/12/20       6 4037/500       Sardar Kay Di         enel       02/07/2031/12/20       44 705/5000       Sardar Kay Di         enel       02/07/2031/12/20       12 3067/500       Sardar Kay Di                                                                                                    | Local 10011053360<br>Genel Kullanus         Kurum Sec       A ra       A ra       A ras Sayta       Ovariant       Decks         Q. Kurslam rele       Q. Kurslam rele       Q. Kurslam rele       Q. Kurslam rele         Baş.Tari Bk.Tari?       Sure       Kontenji       Ders<br>Plani       Şardar Kay       Ders         II       02/07/2031/12/20       6 4037/500       Santar       Kays of         II       02/07/2031/12/20       12 3067/500       Santar       Kays of                                                                                                    |             |                 | *         | • 5               | 0                |                    |       |
|----------------------------------------------------------------------------------------------------|----------------------------------------------------------------------------------------------------|-------------|-----------------|-----------|-------------------|------------------|--------------------|-------|
| Exercises         Q. Ara         Aras Sayta         Oversion         Decks           Q. Kurstari, rele         Q. Kurstari, rele         Q. Kurstari, rele           er         Baş.Tari Bit.Tarih         Sure         Kontenji         Ders plani         Şardar Kay Di           enel         02/07/2031/12/20         6 4037/500         Enel         Enel         Exercise           enel         02/07/2031/12/20         44 705/5000         Enel         Enel         Enel         Enel         Enel         Exercise                                                                                                    | Nurum Sec         Q. Ara         MAres Sayta         O'Variants         Decas           Q. Kurstari                                                                                                    |             |                 |           |                   | 10011<br>Genel M | 053360<br>ullanici |       |
| Q. Kurslan tele         Baş.Tari Bit.Tarih       Sure       Kontenji       Ders Plani       Şardar .k.ay       Di         enel       02/07/2031/12/20       6 4037/500       6 4037/500       6 4037/500       6 4037/500       6 4037/500       6 4037/500       6 4037/500       6 4037/500       6 4037/500       6 4037/500       6 4037/500       6 4037/500       6 4037/500       6 4037/500       6 4037/500       6 4037/500       6 4037/500       6 4037/500       6 4037/500       6 4037/500       6 4037/500       6 4037/500       6 4037/500       6 4037/500       6 4037/500       6 4037/500       6 4037/500       6 4037/500       6 4037/500       6 4037/500       6 4037/500       6 4037/500       6 4037/500       6 4037/500       6 4037/500       6 4037/500       6 4037/500       6 4037/500       6 4037/500       6 4037/500       6 4037/500       6 4037/500       6 4037/500       6 4037/500       6 4037/500       6 4037/500       6 4037/500       6 4037/500       6 4037/500       6 4037/500       6 4037/500       6 4037/500       6 4037/500       6 4037/500       6 4037/500       6 4037/500       6 4037/500       6 4037/500       6 4037/500       6 4037/500       6 4037/500       6 4037/500       6 4037/500       6 4037/500       6 4037/500       6 4037/500       6 4037/500 <t< th=""><th>Q. Kurslari . rele         Baş.Tari Bit.Tarifi       Sure       Kontenji       Ders<br/>Plani       Şardar . Kay       Ders         II       02/07/2031/12/20       6 4037/500       6 4037/500       6 4037/500       6 4037/500       6 4037/500       6 4037/500       6 4037/500       6 4037/500       6 4037/500       6 4037/500       6 4037/500       6 4037/500       6 4037/500       6 4037/500       6 4037/500       6 4037/500       6 4037/500       6 4037/500       6 4037/500       6 4037/500       6 4037/500       6 4037/500       6 4037/500       6 4037/500       6 4037/500       6 4037/500       6 4037/500       6 4037/500       6 4037/500       6 4037/500       6 4037/500       6 4037/500       6 4037/500       6 4037/500       6 4037/500       6 4037/500       6 4037/500       6 4037/500       6 4037/500       6 4037/500       6 4037/500       6 4037/500       6 4037/500       6 4037/500       6 4037/500       6 4037/500       6 4037/500       6 4037/500       6 4037/500       6 4037/500       6 4037/500       6 4037/500       6 4037/500       6 4037/500       6 4037/500       6 4037/500       6 4037/500       6 4037/500       6 4037/500       6 4037/500       6 4037/500       6 4037/500       6 4037/500       6 4037/500       6 4037/500       6 4037/500       6 4037/500       <t< th=""><th>Kurum Seç</th><th>Q. A73</th><th>Ana Say</th><th>fa. 🤇</th><th>Vardens</th><th>Br</th><th>ukiş.</th></t<></th></t<> | Q. Kurslari . rele         Baş.Tari Bit.Tarifi       Sure       Kontenji       Ders<br>Plani       Şardar . Kay       Ders         II       02/07/2031/12/20       6 4037/500       6 4037/500       6 4037/500       6 4037/500       6 4037/500       6 4037/500       6 4037/500       6 4037/500       6 4037/500       6 4037/500       6 4037/500       6 4037/500       6 4037/500       6 4037/500       6 4037/500       6 4037/500       6 4037/500       6 4037/500       6 4037/500       6 4037/500       6 4037/500       6 4037/500       6 4037/500       6 4037/500       6 4037/500       6 4037/500       6 4037/500       6 4037/500       6 4037/500       6 4037/500       6 4037/500       6 4037/500       6 4037/500       6 4037/500       6 4037/500       6 4037/500       6 4037/500       6 4037/500       6 4037/500       6 4037/500       6 4037/500       6 4037/500       6 4037/500       6 4037/500       6 4037/500       6 4037/500       6 4037/500       6 4037/500       6 4037/500       6 4037/500       6 4037/500       6 4037/500       6 4037/500       6 4037/500       6 4037/500       6 4037/500       6 4037/500       6 4037/500       6 4037/500       6 4037/500       6 4037/500       6 4037/500       6 4037/500       6 4037/500       6 4037/500       6 4037/500       6 4037/500 <t< th=""><th>Kurum Seç</th><th>Q. A73</th><th>Ana Say</th><th>fa. 🤇</th><th>Vardens</th><th>Br</th><th>ukiş.</th></t<> | Kurum Seç   | Q. A73          | Ana Say   | fa. 🤇             | Vardens          | Br                 | ukiş. |
| Baş.Tari Bit.Tarili         Sure         Kontenji         Ders<br>Plani         Şardar Kay bi           enel         02/07/2031/12/20         6 4037/500         6 4037/500         6 4037/500         6 4037/500         6 4037/500         6 4037/500         6 4037/500         6 4037/500         6 4037/500         6 4037/500         6 4037/500         6 4037/500         6 4037/500         6 4037/500         6 4037/500         6 4037/500         6 4037/500         6 4037/500         6 4037/500         6 4037/500         6 4037/500         6 4037/500         6 4037/500         6 4037/500         6 4037/500         6 4037/500         6 4037/500         6 4037/500         6 4037/500         6 4037/500         6 4037/500         6 4037/500         6 4037/500         6 4037/500         6 4037/500         6 4037/500         6 4037/500         6 4037/500         6 4037/500         6 4037/500         6 4037/500         6 4037/500         6 4037/500         6 4037/500         6 4037/500         6 4037/500         6 4037/500         6 4037/500         6 4037/500         6 4037/500         6 4037/500         6 4037/500         6 4037/500         6 4037/500         6 4037/500         6 4037/500         6 4037/500         6 4037/500         6 4037/500         6 4037/500         6 4037/500         6 4037/500         6 4037/500         6 4037/500         6 4037/500 </td <td>Baş.Tari Bit.Tarif*       Süre       Kontenji       Ders Plani       Şardar May Ol         1       02/07/2031/12/20       6 4037/500       Sardar May Ol         1       02/07/2031/12/20       44 705/5000       Sardar May Ol         1       02/07/2031/12/20       12 3067/500       Sardar May Ol</td> <td></td> <td></td> <td></td> <td>ł</td> <td>Q, Kur</td> <td>stari .</td> <td>rele</td>                                                                                                    | Baş.Tari Bit.Tarif*       Süre       Kontenji       Ders Plani       Şardar May Ol         1       02/07/2031/12/20       6 4037/500       Sardar May Ol         1       02/07/2031/12/20       44 705/5000       Sardar May Ol         1       02/07/2031/12/20       12 3067/500       Sardar May Ol                                                                                                    |             |                 |           | ł                 | Q, Kur           | stari .            | rele  |
| enel     02/07/2031/12/20     6 4037/500     Enel     Control     Example       enel     02/07/2031/12/20     44 705/5000     Enel     Example     Example       enel     02/07/2031/12/20     12 3067/500     Enel     Example     Example                                                                                                    | IIII 02/07/2031/12/20       6 4037/500 2011 10 2010 2010 2010 2010 2010 201                                                                                                    | Baş.Tari    | i Bit. TariP Su | re Konter | nji Ders<br>Pilan | Şard             | ar Kay             | 96    |
| enel         02/07/2031/12/20         6 4037/500         Control Section         Reside         Reside <td>I     02/07/2031/12/20     I     4037/50     Event Hall     Event Hall       I     02/07/2031/12/20     44     705/500     Event Hall     Event Hall     Eve</td> <td></td> <td></td> <td></td> <td></td> <td></td> <td></td> <td></td>                                                                                                    | I     02/07/2031/12/20     I     4037/50     Event Hall     Event Hall       I     02/07/2031/12/20     44     705/500     Event Hall     Event Hall     Eve                                                                                                    |             |                 |           |                   |                  |                    |       |
| enel 02/07/2031/12/20 44 705/5000 Centilit Senter Rays of                                                                                                    | 44 705/500¢ Centille Serier Kays of<br>4 02/07/2031/12/20 12 3067/50¢ Centille Serier Kays of                                                                                                    | el 02/07/20 | 031/12/20       | 6 4037/5  | CX I I I I        | the parts        | Kay                | e 01  |
| mel 02/07/2031/12/20 12 3067/500 Certific Setting Rays Of                                                                                                    | 1 02/07/2031/12/20 12 3067/500 CHINA SATURE SATURE                                                                                                    | el 02/07/20 | 031/12/20       | 44 705/50 | oc in the         | in tern          | Kay                | R of  |
|                                                                                                    |                                                                                                    | el 02/07/20 | 031/12/20       | 12 3067/5 | DC Com V          | tin Sarth        | Kay                | e 01  |

### 💼 4163991 - Aile Okulu (Veliler İçin) (Uzaktan Eğitim-Eş Zamansız)... X Aile Bireyleri İçin Başvuru Yap Başvuru Yapılacak Kurs Bilgisi Aile Okulu (Veliler İçin) (Uzaktan Eğitim-Eş Zamansız) Kurs Adı Hayat Boyu Öğrenme Genel Müdürlüğü Kurs Merkezi Hayat Boyu Öğrenme Genel Müdürlüğü Kurs Yeri Başlama/Bitiş Tarihi 02/07/2024 - 31/12/2024 Kurs Süresi 44 Saat Sertifika Türü Katılım Belgesi Kurs Açma Biçimi Normal Statü

7. Adım

Kurs Türü Genel

### Kursa Kayıt Olmak İçin Gerekli Şartlar

Gösterilecek kayıt bulunmamaktadır.

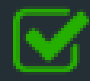

Kursa kayıt işlemini onaylıyorum...

Kaydet

### Karşımıza Kurs Kayıt Sayfası Açılıyor.

- Burada Kurs Bilgilerini Kontrol Edip Altta Bulunan
- Kursa Kayıt İşlemini Onaylıyorum. Kutucuğu İşaretlenir.
- Ardından Kaydet Düğmesine Basılarak Kayıt İşlemi Tamamlanır.

2. Aşama Tamamlandıktan Sonra Kursun planlandığı tarihde ve yerde hazır bulunarak kursa başlayabilirsiniz.

Ancak Açılan ve Yeteri Kaydı Alamayan Kurslar Açılmayacağı İçin Kurs Açılmadan 12GinÖnce Halk Eğitim Merkezini Arayarak Kursun Durumunu Teyit Edebilirsiniz.

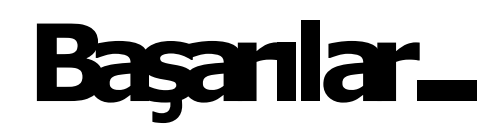